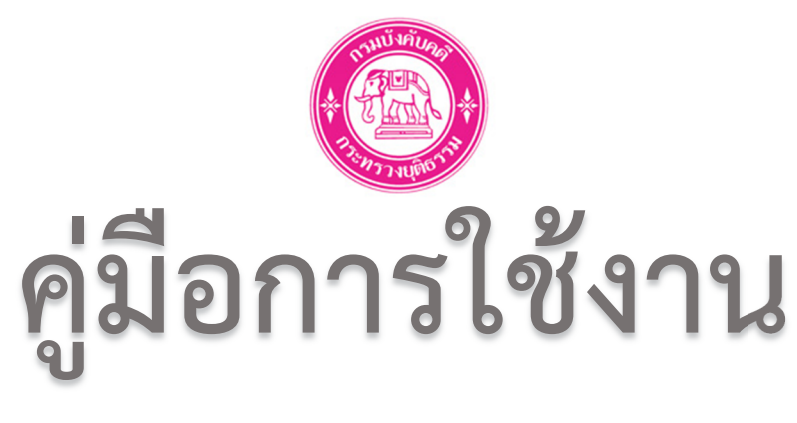

# ระบบแจ้งเหตุขัดข้องและส่งเงิน อายัดทางอิเล็กทรอนิกส์

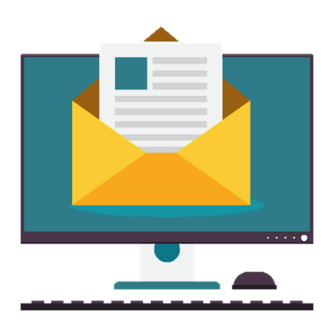

ศูนย์เทคโนโลยีสารสนเทศและการสื่อสาร กรมบังคับคดี

Version 1.1

# สารบัญ

| เรื่อง                                                                                   | หน้า  |
|------------------------------------------------------------------------------------------|-------|
| 1. การดาวน์โหลดแบบฟอร์มการส่งเงินอายัดและเอกสารทางอิเล็กทรอนิกส์                         | 3-4   |
| 2. ตัวอย่างแบบฟอร์มลงทะเบียนการส่งเงินอายัดและเอกสารทางอิเล็กทรอนิกส์                    | 5     |
| 3. ที่อยู่การส่งเอกสาร                                                                   | 6     |
| 4. การตรวจสอบเอกสารและกำหนด ชื่อผู้ใช้(Username) รหัสผ่าน(Password)                      | 6     |
| 5. สอบถามข้อมูลเพิ่มเติม                                                                 | 6     |
| <ol> <li>การเข้าใช้งานระบบแจ้งเหตุขัดข้องและส่งเงินอายัดทางระบบอิเล็กทรอนิกส์</li> </ol> | 7     |
| 7. การใช้งานเมนูบันทึกการแก้ไข เหตุขัดข้อง                                               | 8-9   |
| 8. การใช้งานเมนูรายงานข้อมูลเหตุขัดข้อง                                                  | 9     |
| 9. การใช้งานเมนูรายชื่อผู้ถูกอายัด                                                       | 10-12 |
| 10. การใช้งานเมนูส่งข้อมูลการส่งเงินอายัด                                                | 13-14 |
| 11. ตัวอย่างใบเสร็จรับเงิน                                                               | 15    |

1. พิมพ์ URL:www.led.go.th เพื่อเข้าสู่เว็บไซต์กรมบังคับคดี

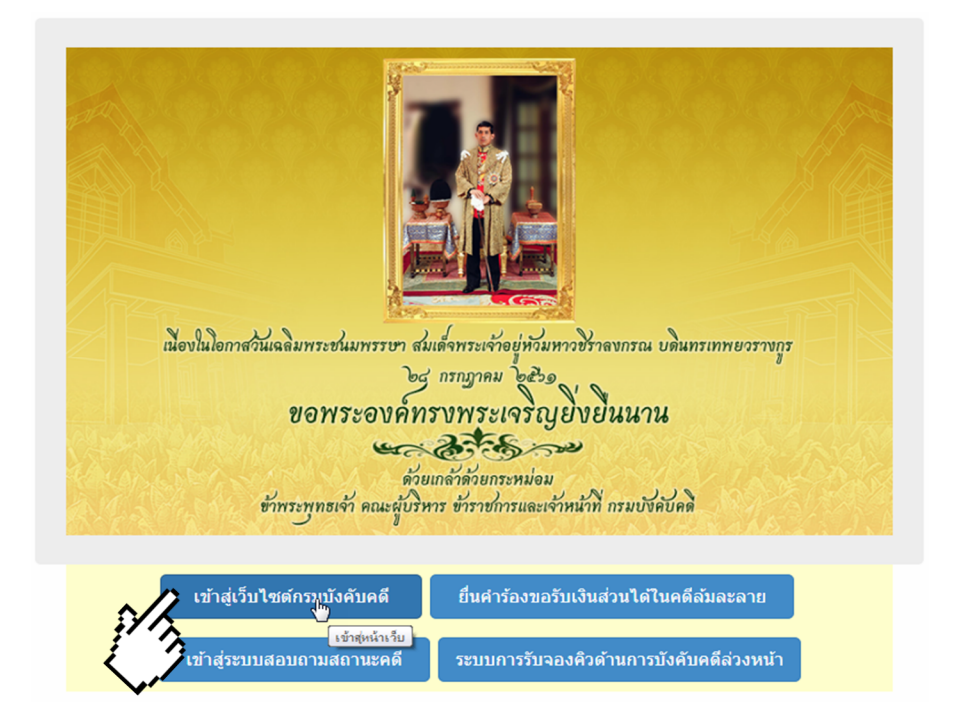

## 1.2 เมื่อเข้าสู่หน้าหลักเว็บไซต์กรมบังคับคดีแล้วให้คลิกที่เมนูบริการประชาชน

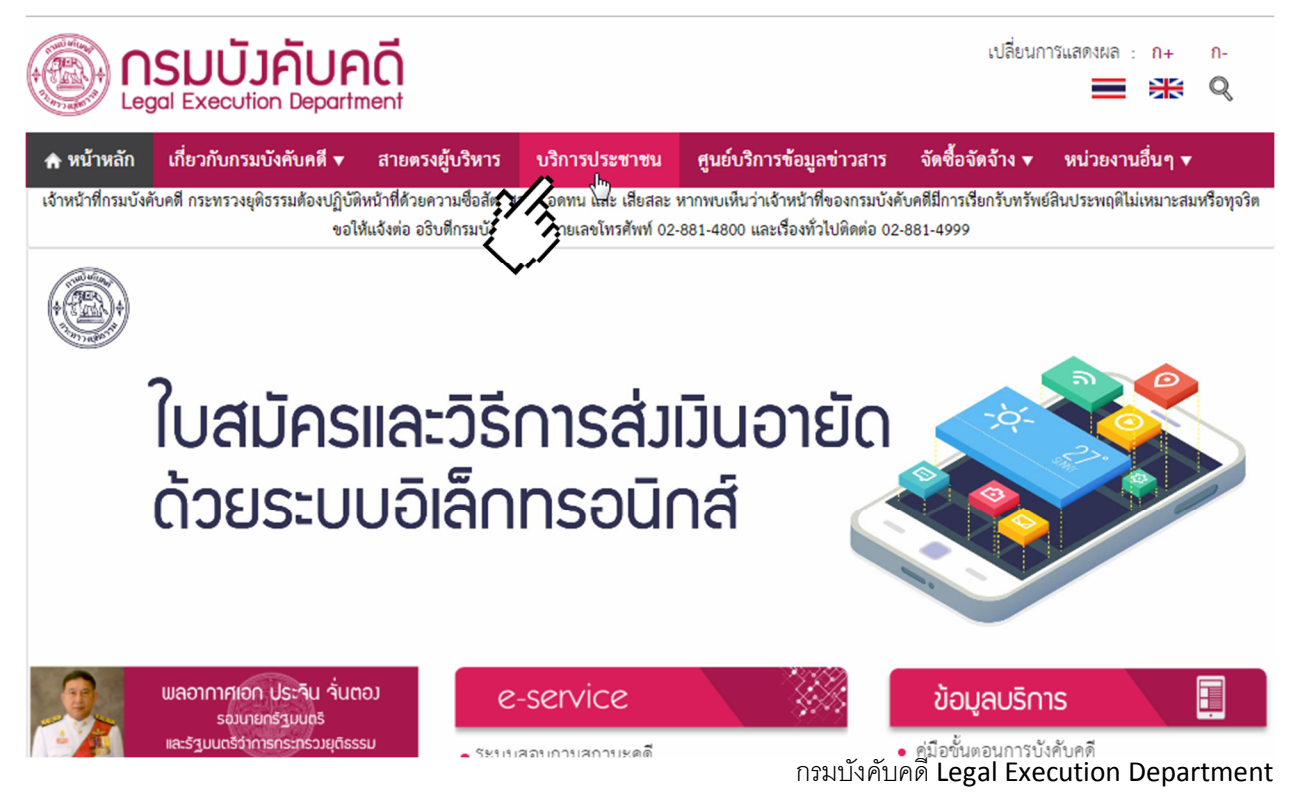

1.3 เมื่อเข้าสู่หน้าบริการประชาชนแล้ว ให้ท่านคลิกที่เมนู การส่งเงินอายัดและเอกสารทาง ระบบอิเล็กทรอนิกส์

| Egal Execution Department                                                        |                                                                                                    | เปลี่ยนการแสดงผล : ก+ ก-<br>= 🗮 🎀 🍳                                                      |
|----------------------------------------------------------------------------------|----------------------------------------------------------------------------------------------------|------------------------------------------------------------------------------------------|
| 🛧 หน้าหลัก เกี่ยวกับกรมบังคับคดี 🔻 สายตร                                         | งผู้บริหาร บริการประชาชน ศูนย์บริการข้อมูล                                                                                   | ข่าวสาร จัดซื้อจัดจ้าง 🔻 หน่วยงานอื่นๆ 🔻                                                 |
| เจ้าหน้าที่กรมบังคับคดี กระทรวงยุติธรรมต้องปฏิบัติหน้าที่ด้วย<br>ขอให้แจ้งต่อ อ: | ความซื้อสัตย์สุจริต อดทน และ เสียสละ หากพบเห็นว่าเจ้าหน้าที่<br>ริบดีกรมบังคับคดี หมายเลชโทรศัพท์ 02-881-4800 และเรื่องทั่วไ | ของกรมบังคับคดีมีการเรียกรับทรัพย์สินประพฤติไม่เหมาะสมหรือทุจริต<br>ไปติดต่อ 02-881-4999 |
| E - SERVICE                                                                      |                                                                                                    |                                                                                          |
| 🥮 เขาสูระบบสอบถามสถานะคด                                                         | 😝 บระกาศเจาพนกงานพทกษทรพย                                                                                                    | 🛄 ตรวจสอบเจาของสานวนคติลมสะลาย                                                           |
| 📀 ระบบการรับจองคิวด้านการบังคับคดีล่วงหน้า                                       | 🖲 ยื่นคำร้อง ทางอิเล็กทรอนิกส์                                                                                               | 🧭 การส่งเงินอายัดและเอกสารทางอิเล็กทรอนิกส์                                              |
| 🍘 ขายทอดตลาดตามโครงการบ้านประชารัฐ                                               | 💡 ค้นหาทรัพย์ประกาศขายทอดตลาด                                                                                                | 🧊 ชายทอดตลาดสิ่งของ                                                                      |
| 💼 รายงานผลการชายทอดตลาด                                                          | የ คู่มือผู้ซื้อทรัพย์ชายทอดตลาด                                                                                              | 🔄 Manual for Buyers                                                                      |

## 1.4 คลิกที่แบบฟอร์มลงทะเบียนการส่งเงินอายัดและเอกสารทางระบบอิเล็กทรอนิกส์

|                   | SUUJAUF                                                                      | nci                                                                  |                                                      |                                                                          | เปลี่ยนก                               | ารแสดงผล :ก+                  | ก-<br>Q     |
|-------------------|------------------------------------------------------------------------------|----------------------------------------------------------------------|------------------------------------------------------|--------------------------------------------------------------------------|----------------------------------------|-------------------------------|-------------|
| 🏫 หน้าหลัก        | เกี่ยวกับกรมบังคับคดี 🔻                                                      | สายตรงผู้บริหาร                                                      | บริการประชาชน                                        | ศูนย์บริการข้อมูลข่าวสาร                                                 | จัดซื้อจัดจ้าง 🔻                       | หน่วยงานอื่นๆ ▼               |             |
| เจ้าหน้าที่กรมบัง | คับคดี กระทรวงยุติธรรมต้องปฏิบัติ<br>ขอใเ                                    | หน้าที่ด้วยความซื่อสัตย์สุ<br>ห้แจ้งต่อ อริบดีกรมบังคับ              | จริต อดทน และ เสียสละ<br>คดี หมายเลขโทรศัพท์ 02      | หากพบเห็นว่าเจ้าหน้าที่ของกรมบังค่<br>-881-4800 และเรื่องทั่วไปติดต่อ 02 | กับคดีมีการเรียกรับทรัพย่<br>-881-4999 | iสินประพฤติไม่เหมาะส <b>ม</b> | เหรือทุจริต |
|                   | <ul> <li>แบบฟอร์มลงทะเบียนการ</li> <li>คำสั่งกรมบังคับคดีที่ 505/</li> </ul> | <mark>ส่งเงินอายัดและเอกเ</mark><br>2561 เร <mark>ื่อ ห</mark> ม-ส่ง | ส <b>ารทางระบบอิเล็กทร</b> ะ<br>เงินอายัดและการแจ้งเ | <mark>อนิกส์</mark><br>หตุขัดข้องในการส่งเงินอายัดทา                     | งระบบอิเล็กทรอนิกส่                    | 4                             |             |

ดาวน์โหลด และกรอกข้อมูลลงในแบบฟอร์มลงทะเบียนการส่งเงินอายัดและเอกสารทางระบบ
 อิเล็กทรอนิกส์ให้ครบถ้วนแล้วให้เอกสาร ดังนี้

- 2.1 หนังสือรับรองของบริษัทฯ
- 2.2 หนังสือมอบอำนาจพร้อมติดอากรแสตมป์
- 2.3 สำเนาบัตรประจำตัวประชาชนของผู้มอบอำนาจและผู้รับมอบอำนาจ

แบบฟอร์มลงทะเบียนการส่งเงินอายัดและเอกสารทางระบบอิเล็กทรอนิกส์

| ข้าพเจ้า ห้างหุ้นส่วน / บริษัท        |                           |
|---------------------------------------|---------------------------|
| ทะเบียนเลขที่                         | โดย                       |
| ผู้มีอำนาจกระทำการแทน /ผู้รับมอบอำนาจ | บัตรประจำตัวประชาชนเลขที่ |
| ที่อยู่ที่ติดต่อได้                   |                           |
|                                       |                           |
| หมายเลขโทรศัพท์                       | E-mail                    |

มีความประสงค์ลงทะเบียนต่อกรมบังคับคดี เพื่อใช้วิธีการส่งเงินอายัดและเอกสารที่เกี่ยวข้องทาง อิเล็กทรอนิกส์ โดยข้าพเจ้ายินยอมปฏิบัติตามแนวปฏิบัติ ระเบียบ คำสั่งของกรมบังคับคดีที่เกี่ยวข้อง และยินยอมรับผิดชอบในการดำเนินการใด ๆ ในการเข้าใช้ระบบโดยผ่าน ชื่อผู้ใช้ระบบ (Username) และรหัสผ่าน (Password) ที่ข้าพเจ้าได้รับจากกรมบังคับคดี ตามพระราชบัญญัติว่าด้วยธุรกรรมทาง อิเล็กทรอนิกส์ พ.ศ. ๒๕๔๔ และพระราชบัญญัติว่าด้วยการกระทำความผิดทางคอมพิวเตอร์ พ.ศ. ๒๕๕๐

| (ลงชื่อ) |   | ผู้มีอำนาจกระทำการแทน |
|----------|---|-----------------------|
|          |   | /ผู้รับมอบอำนาจ       |
| (        | ) |                       |

ประทับตราสำคัญของห้าง / บริษัท (หากมี)  สามารถส่งเอกสารได้ที่ กรมบังคับคดี กองบริหารการคลัง ฝ่ายการเงิน (การส่งเงินอายัดทางระบบ อิเล็กทรอนิกส์) ชั้น 4 อาคารกรมบังคับดคี 189/1 ถนนบางขุนนนท์ แขวงบางขุนนนท์ เขตบางกอก น้อย กรุงเทพฯ 10700

 หลังจากกองบริหารการคลังได้รับเอกสารเรียบร้อยแล้ว จะดำเนินการตรวจสอบเอกสาร และเป็นผู้ พิจารณาอนุมัติ และส่งให้ศูนย์เทคโนโลยีสารสนเทศและการสื่อสาร เพื่อกำหนดชื่อผู้ใช้ระบบ (Username) และรหัสผ่าน (Password) และแจ้งนายจ้างทราบทางจดหมายอิเล็กทรอนิกส์ (e-mail) ตามที่ได้ลงทะเบียนไว้ พร้อมขั้นตอนการปฏิบัติงาน และหมายเลขบัญชีสำหรับการโอนเงิน

5. หากมีข้อสงสัย หรือสอบถามข้อมูลเพิ่มเติม ติดต่อได้ที่

- 1. นางสาววชรพรรณ โภคาพานิช
- 2. นางสาวกรณิศ ติปยานนท์

โทรศัพท์ : 02-8814999 ต่อ 2112, 2121 หรือ 02-8814855

Email : rat8739@hotmail.com

### 6. การเข้าใช้งานระบบแจ้งเหตุขัดข้องและส่งเงินอายัดทางระบบอิเล็กทรอนิกส์

6.1 หลังจากที่ได้รับชื่อผู้ใช้ (Username) และ รหัสผ่าน (Password) จากจดหมายอิเล็กทรอนิกส์ (e-mail)ของทางกรมบังคับคดีแล้วผู้ใช้งานสามารถกด Link ที่อยู่ในจดหมายอิเล็กทรอนิกส์ (e-mail) หรือ พิมพ์ URL : <u>http://notice.led.go.th/Why\_sequester</u> เพื่อเข้าสู่หน้า Login

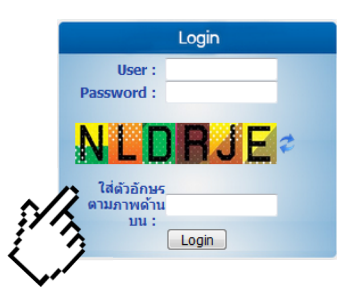

6.2 จากนั้นให้ผู้ใช้กรอกชื่อผู้ใช้ (Username) รหัสผ่าน (Password) และตัวอักษรภาพ จากนั้นคลิกที่ปุ่ม Login เพื่อเข้าใช้งานระบบแจ้งเหตุขัดข้องและส่งเงินอายัด

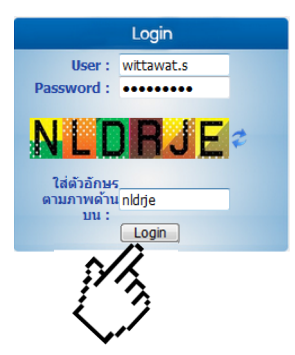

6.3 เมื่อท่าน Login เข้าใช้งานแล้วระบบจะแสดงเมนู ดังนี้ 1.เมนูบันทึกแก้ไข เหตุขัดข้อง2. เมนรายงานข้อมูลเหตุขัดข้อง 3. เมนูรายชื่อผู้ถูกอายัด 4. เมนูส่งข้อมูลการส่งเงินอายัด

| LEGAL EXECUTION DEPARTMENT              |                                                                                                    | [ วิทวัฒน์ ศรีไพร ] | เปลี่ยนรหัส | Logout |
|-----------------------------------------|----------------------------------------------------------------------------------------------------|---------------------|-------------|--------|
|                                         | โปรแกรมแจ้งเหตุอายัด                                                                                                    |                     |             |        |
|                                         | <ul> <li>บันทึกแก้ไข เหตุขัดข้อง</li> <li>รายนามน้ำมายหลังส่วน</li> </ul>                                                                                      |                     |             |        |
|                                         | <ul> <li>รายชื่อผู้ถูกอายัด</li> <li>รายชื่อผู้ถูกอายัด</li> <li>ส่งข้อมูลการส่งเงินอายัด</li> </ul>                                                           |                     |             |        |
| LEGAL EXECUTION DEPARTMENT WEB INTRANET | 12 million                                                                                                    |                     |             |        |
|                                         | ลิดอ่อสูนมีสารสนเทศ e-mail : itsupport@led.mail.go.th<br>งานธุรการ0311, งานเครือข่ายและอันเตอร์เน็ต 2520, ระบบงานฐานข่อมูล 2525, งานเวบโซต์ 2552, งานข่อมปารุง | 2551                |             |        |

กรมบังคับคดี Legal Execution Department

#### 7. เมนูบันทึกแก้ไข เหตุขัดข้อง

ใช้สำหรับแจ้งเหตุขัดข้องในการส่งเงินอายัด นายจ้างสามารถแจ้งเหตุขัดข้องผ่านช่องทางนี้ แทน การทำหนังสือแจ้งมายังกรมบังคับคดีเพื่อแจ้งเหตุขัดข้อง มีขั้นตอน ดังนี้

7.1 คลิกที่เมนูบันทึกแก้ไข เหตุขัดข้อง

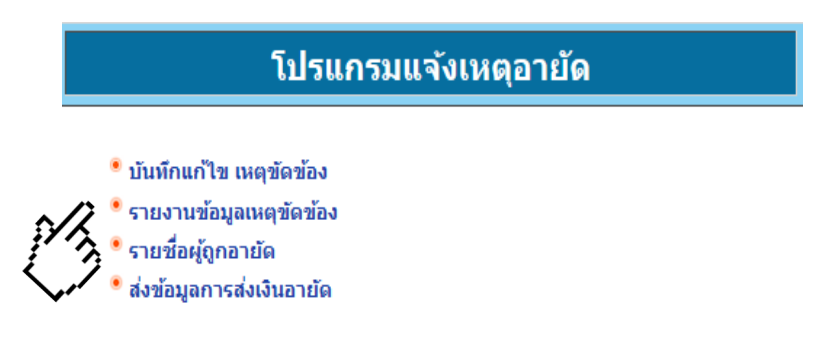

7.2 ผู้ใช้งานจะต้องทำการกรอกข้อมูล เลขคดีแดง, ปี, ศาล, ชื่อหน่วยงานที่ส่งเงินอายัดที่ ต้องการแจ้งเหตุขัดข้อง ให้ครบถ้วนและกดปุ่มค้นหา ระบบจะแสดงข้อมูลแบบตาราง

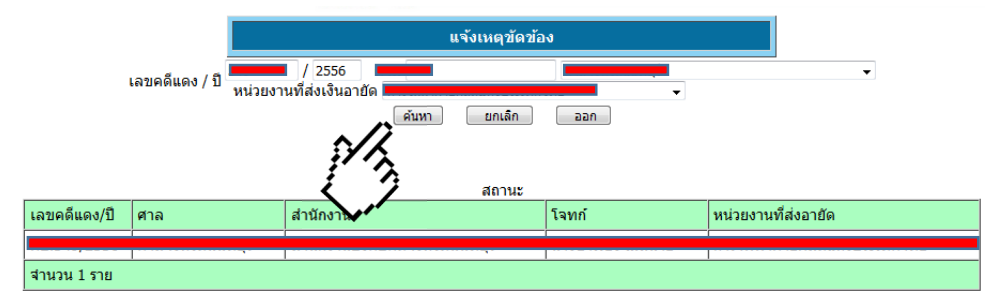

7.3 คลิกข้อมูลในตารางโปรแกรมจะแสดงรายละเอียดการบันทึกข้อมูลเหตุขัดข้อง

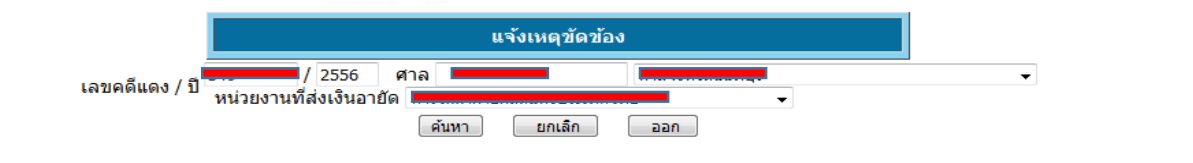

| สถานะ        |                   |                                 |       |                               |  |  |  |  |  |  |
|--------------|-------------------|---------------------------------|-------|-------------------------------|--|--|--|--|--|--|
| เลขคดีแดง/ปี | ศาล               | สำนักงาน                        | โจทก์ | หน่วยงานที่ส่งอายัด           |  |  |  |  |  |  |
| A            | ศาลจังหวัดนนทบุรี | สำนักงานบังศักรดีจังหวัดนนทบุรี |       | การไฟฟ้าฝ่ายผลิตแห่งประเทศไทย |  |  |  |  |  |  |
| จำนวน 1 ราย  |                   |                                 |       |                               |  |  |  |  |  |  |
|              |                   |                                 |       |                               |  |  |  |  |  |  |

7.4 บันทึกข้อมูลเหตุขัดข้อง เช่น ข้อมูลโจทก์, ข้อมูลจำเลย, ข้อมูลผู้ถูกอายัด, เลือกข้อมูล เหตุขัดข้อง หรือต้องการบันทึกข้อมูลเหตุขัดข้องเพิ่มเติมในช่องด้านขวา และกดบันทึก

|                                                                                |                                                | บันทึกเหตุขัดว                   | ข้อง          |  |
|--------------------------------------------------------------------------------|------------------------------------------------|----------------------------------|---------------|--|
| เลขคดีศา /<br>เลขคดีแดง<br>ศาล<br>โจทก์<br>จำเลย<br>ผู้ถูกอายัด<br>เหตุขัดข้อง | / ปี ผบ.416/25<br>/ ปี ผบ.549/25<br>ศาลจังหวัด | 56<br>556<br>นนทบุรี<br>บันทึก ะ | חפו           |  |
| นที่บันทึก ผู้                                                                 | ัถูกอายัด                                      | เหตุขัดข้อง                      | ชื่อผู้บันทึก |  |
| ม่พบข้อมูล                                                                     |                                                |                                  |               |  |
| านวน 0 ราย                                                                     |                                                |                                  |               |  |

### 8. เมนูรายงานข้อมูลเหตุขัดข้อง

ใช้สำหรับเรียกดูรายการที่มีการแจ้งเหตุขัดข้องผ่านทางระบบ โดยสามารถกำหนดช่วงเวลา และหน่วยงานที่ต้องการดูรายงานฯ โดยกรอกรายละเอียดข้อมูล ดังนี้

8.1 เลือกช่วงเวลาและหน่วยงานที่ต้องการเรียกดูรายงานฯ และคลิกปุ่มค้นหา

|              |          | รายงานข้อมูลเหตุขัดข้อง |          |          |          |          |          |          |
|--------------|----------|-------------------------|----------|----------|----------|----------|----------|----------|
|              |          | ++++                    | ]        |          |          | ถึง      | +++      |          |
|              |          |                         | 716      | ฤศจิก    | ายน      | 25       | 61 🔽     | x        |
|              |          | аา.                     | ٦.       | а.       | м.       | พฤ.<br>1 | ศ.<br>2  | a.<br>3  |
| วันที่บันทึก | เลขคดีแด | 4                       | 5<br>12  | 6<br>13  | 7<br>14  | 8<br>15  | 9<br>16  | 10<br>17 |
| จำนวน 0 ราย  |          | - 18<br>25              | 19<br>26 | 20<br>27 | 21<br>28 | 22<br>29 | 23<br>30 | 24       |
|              |          | วันที่                  | ป้าจา    | บัน 2    | 2 we     | เสลิกาเ  | uu 28    | 61       |

#### 8.2 แสดงรายงานในรูปแบบตาราง

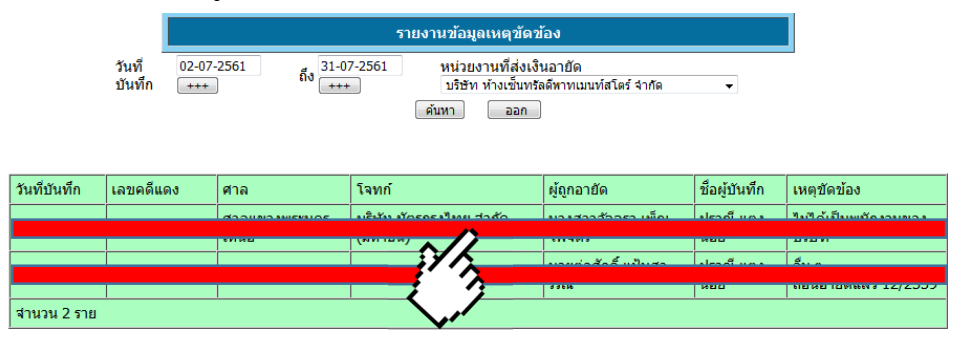

## 9. เมนูรายชื่อผู้ถูกอายัด

ใช้สำหรับสร้างไฟล์นามสกุล .CSV เพื่อให้ประกอบการโอนเงินของนายจ้างโดยมีรายละเอียด การทำงาน ดังนี้

9.1 เลือกข้อมูลบริษัทที่ต้องการส่งเงินอายัดฯ และคลิกปุ่มสร้างรายชื่อผู้ถูกอายัดฯ

| เลขที่นิติบุคคล                                   | ชื่อนิติบุคคล                          |  |  |  |  |  |  |
|---------------------------------------------------|----------------------------------------|--|--|--|--|--|--|
| 0125558018410                                     | เช็นทรัล และ มัทสึโมโตะ คิโยชิ จำกัด   |  |  |  |  |  |  |
| 0105555174178                                     | บริษัท มูจิ รีเทล (ประเทศไทย) จำกัด    |  |  |  |  |  |  |
| 0105547041601                                     | เช็นทรัล อินชัวรันส์ เซอร์วิสเซส จำกัด |  |  |  |  |  |  |
| 🔲 0105533085504 เซ็นทรัล รีเทล คอร์ปอเรชั่น จำกัด |                                        |  |  |  |  |  |  |
| สร้างรายชื่อผู้ถูกอ่าชัด                          |                                        |  |  |  |  |  |  |
| <br>C. S. S. S. S. S. S. S. S. S. S. S. S. S.     |                                        |  |  |  |  |  |  |

9.2 คลิกที่ดาวน์โหลดเอกสาร

| ชื่อเอกสารรายชื่อผู้ถูกอายัด | ชื่อหน่วยงาน                  | วันที่สร้างข้อมูล   |                        |
|------------------------------|-------------------------------|---------------------|------------------------|
| wittawat.s22112561150758.csv | บริษัท ป่าตัน 3 จำกัด         | 22/11/2561 15:13:46 | <u>ดาวน์โหลดเอกสาร</u> |
| wittawat.s972561160112.csv   | การไฟฟ้าผ้ายผลิตแห่งประเทศไทย | 9/7/2561 16:05:57   | <u>ดว่า จุดเอกสาร</u>  |
|                              |                               |                     | マケー                    |

# 9.3 ตัวอย่างการแสดงข้อมูลก่อนบันทึกไฟล์นามสกุล .CSV ลงเครื่องผู้ใช้งาน

|                                 | <u> </u>                                                           | ด ฟ เด              | สหาสะยาตุที่เจ      |
|---------------------------------|--------------------------------------------------------------------|---------------------|---------------------|
| ชอ Column                       | คาอธบาย                                                            | กรณมขอมูลในไฟล      | กรณเมมขอมูลเนเฟล    |
| Ref No                          | เลขอ้างอิงของกรมบังคับคดี<br>(อาจซ้ำได้กรณีลูกหนี้คดี<br>เดียวกัน) | ไม่ต้องแก้ไข        | ไม่ต้องใส่ข้อมูล    |
| หมายเลขคดี                      | หมายเลขคดีแดง                                                      | ไม่ต้องแก้ไข        | ต้องใส่ข้อมูล       |
| ศาล                             | ศาล                                                                | ไม่ต้องแก้ไข        | ต้องใส่ข้อมูล       |
| สำนักงานบังคับคดี               | สำนักงานที่รับเงินอายัด                                            | ไม่ต้องแก้ไข        | ต้องใส่ข้อมูล       |
| เลขนิติบุคคล                    | เลขนิติบุคคลของผู้รับคำสั่ง<br>อายัด                               | ไม่ต้องแก้ไข        | ต้องใส่ข้อมูล       |
| ชื่อผู้รับคำสั่งอายัด           | ชื่อผู้รับคำสั่งอายัด                                              | ไม่ต้องแก้ไข        | ต้องใส่ข้อมูล       |
| เลขบัตรประชาชน                  | เลขบัตรประชาชนของผู้ถูก<br>อายัด                                   | ไม่ต้องแก้ไข        | ต้องใส่ข้อมูล       |
| คำนำหน้าชื่อ                    | คำนำหน้าชื่อของผู้ถูกอายัด                                         | ไม่ต้องแก้ไข        | ต้องใส่ข้อมูล       |
| ชื่อ                            | ชื่อของผู้ถูกอายัด                                                 | ไม่ต้องแก้ไข        | ต้องใส่ข้อมูล       |
| นามสกุล                         | นามสกุลของผู้ถูกอายัด                                              | ไม่ต้องแก้ไข        | ต้องใส่ข้อมูล       |
| เงินค่าจ้าง/เงินเดือน           | จะมีค่าเป็นอายัด/ไม่อายัด                                          | ไม่ต้องแก้ไข        | ไม่ต้องใส่ข้อมูล    |
| จำนวน(เงินค่าจ้าง/เงินเดือน)    | ช่องว่างสำหรับใส่ยอดเงินที่<br>ส่ง                                 | ใส่จำนวนเงิน(ถ้ามี) | ใส่จำนวนเงิน(ถ้ำมี) |
| เงินโบนัสประจำปี                | จะมีค่าเป็นอายัด/ไม่อายัด                                          | ไม่ต้องแก้ไข        | ไม่ต้องใส่ข้อมูล    |
| จำนวน(เงินโบนัสประจำปี)         | ช่องว่างสำหรับใส่ยอดเงินที่<br>ส่ง                                 | ใส่จำนวนเงิน(ถ้ามี) | ใส่จำนวนเงิน(ถ้ามี) |
| เงินตอบแทนกรณีออกจากงาน         | จะมีค่าเป็นอายัด/ไม่อายัด                                          | ไม่ต้องแก้ไข        | ไม่ต้องใส่ข้อมูล    |
| จำนวน(เงินตอบแทนกรณีออกจากงาน)  | ช่องว่างสำหรับใส่ยอดเงินที่<br>ส่ง                                 | ใส่จำนวนเงิน(ถ้ามี) | ใส่จำนวนเงิน(ถ้ามี) |
| เงินตอบแทนการทำงานเป็นครั้งคราว | จะมีค่าเป็นอายัด/ไม่อายัด                                          | ไม่ต้องแก้ไข        | ไม่ต้องใส่ข้อมูล    |

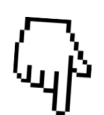

Version 1.1

| จำนวน(เงินตอบแทนการทำงานเป็นครั้ง<br>คราว)            | ช่องว่างสำหรับใส่ยอดเงินที่<br>ส่ง | ใส่จำนวนเงิน(ถ้ามี)                                                                                                    | ใส่จำนวนเงิน(ถ้ามี)                                                                                                    |  |
|-------------------------------------------------------|------------------------------------|----------------------------------------------------------------------------------------------------|----------------------------------------------------------------------------------------------------|--|
| บำนาญ                                                 | จะมีค่าเป็นอายัด/ไม่อายัด          | ไม่ต้องแก้ไข                                                                                                    | ไม่ต้องใส่ข้อมูล                                                                                                    |  |
| จำนวน(บำนาญ)                                          | ช่องว่างสำหรับใส่ยอดเงินที่<br>ส่ง | ใส่จำนวนเงิน(ถ้ามี)                                                                                                    | ใส่จำนวนเงิน(ถ้ามี)                                                                                                    |  |
| เงินบำเหน็จ                                           | จะมีค่าเป็นอายัด/ไม่อายัด          | ไม่ต้องแก้ไข                                                                                                    | ไม่ต้องใส่ข้อมูล                                                                                                    |  |
| จำนวน(เงินบำเหน็จ)                                    | ช่องว่างสำหรับใส่ยอดเงินที่<br>ส่ง | ใส่จำนวนเงิน(ถ้ามี)                                                                                                    | ใส่จำนวนเงิน(ถ้ามี)                                                                                                    |  |
| เงินได้จากดัชนีชี้วัดความสำเร็จของงาน(KPI)            | จะมีค่าเป็นอายัด/ไม่อายัด          | ไม่ต้องแก้ไข                                                                                                    | ไม่ต้องใส่ข้อมูล                                                                                                    |  |
| จำนวน(เงินได้จากดัชนีชี้วัดความสำเร็จของ<br>งาน(KPI)) | ช่องว่างสำหรับใส่ยอดเงินที่<br>ส่ง | ใส่จำนวนเงิน(ถ้ามี)                                                                                                    | ใส่จำนวนเงิน(ถ้ามี)                                                                                                    |  |
| สถานะพิเศษ                                            | หมายเหตุในกรณีต่าง                 | <ol> <li>1 : ถอนอายัดแล้ว</li> <li>2 : ครบหนี้แล้ว</li> <li>3 : มีข้อมูลฝั่งนายจ้างแต่<br/>ไม่มี</li> <li>4 : ไม่มีหมายมาถึง<br/>นายจ้าง</li> <li>อื่น ๆ : สามารถกรอก<br/>ข้อความได้ (กรณีเงินไม่<br/>ถึงที่ต้องส่งไม่ต้องแจ้งใน<br/>ช่องนี้)</li> </ol> | <ol> <li>1 : ถอนอายัดแล้ว</li> <li>2 : ครบหนี้แล้ว</li> <li>3 : มีข้อมูลฝั่งนายจ้างแต่<br/>ไม่มี</li> <li>4 : ไม่มีหมายมาถึง<br/>นายจ้าง</li> <li>อื่น ๆ : สามารถกรอก<br/>ข้อความได้ (กรณีเงินไม่ถึง<br/>ที่ต้องส่งไม่ต้องแจ้งในช่อง<br/>นี้)</li> </ol> |  |

โดยค่าที่เป็นจำนวนเงินไม่ต้องใส่ , หากใส่เครื่องหมาย , จะทำให้ไม่สามารถส่งเงินอายัดได้

#### 10. เมนูส่งข้อมูลการส่งเงินอายัด

ใช้สำหรับส่งข้อมูลหลังจากที่นายจ้างได้ทำข้อมูลจาก ไฟล์นามสกุล .CSV และได้ทำการโอน เงินมายังกรมบังครับคดีเรียบร้อยแล้ว โดยเมื่อคลิกที่เมนูส่งข้อมูลการส่งเงินอายัดระบบจะแสดง ดังนี้

10.1 หน้าจอให้ผู้ใช้งานเรียกข้อมูลเอกสารรายละเอียดการส่งเงินเป็นไฟล์นามสกุล .CSV และ เรียกข้อมูลหลักฐานการส่งเงิน เมื่อเรียกไฟล์นามสกุล .CSV และไฟล์หลักฐานการส่งเงินเรียบร้อยแล้ว ให้กดปุ่มบันทึกข้อมูล

| รายละเอียดการนำเข้าข้อมูลการส่งเงินอายัด แสดงรายการที่ส่งแล้ว |                                                        |  |  |
|---------------------------------------------------------------|--------------------------------------------------------|--|--|
| เอกสารรายละเอียการส่งเงิน <b>(.csv)</b>                       | เลือกข้อมูล (.CSV) <u>เรียกดู</u> ไม่มีไฟล์ที่ถูกเลือก |  |  |
| หลักฐานการส่งเงิน                                             | เลือกข้อมูล (รัยกดู) ไม่มีไฟล์ที่ถูกเลือก              |  |  |
| บันทึกข้อมูล ออก                                              |                                                        |  |  |
|                                                               |                                                        |  |  |

10.2 หน้าจอแสดงรายละเอียดให้ผู้ใช้งานใส่ยอดในแต่ละรายการ เช่น รายละเอียดการส่งเงิน, เอกสารรายละเอียดการส่งเงิน, หลักฐานการส่งเงิน, ยอดเงินรวม, ชื่อบริษัทในการออกใบเสร็จรับเงิน และให้กดปุ่มบันทึกข้อมูล

| รายละเอียดการส่งเงิน             |                                        |  |  |
|----------------------------------|----------------------------------------|--|--|
| เอกสารรายละเอียการส่งเงิน        | type1_22112561152735.csv               |  |  |
| หลักฐานการส่งเงิน                | type2_22112561152735.png               |  |  |
| ยอดเงินรวม                       | 6,500.00                               |  |  |
| วันที่โอนเงิน                    | +++                                    |  |  |
| ชื่อบริษัทในการออกใบเสร็จรับเงิน | เช็นทรัล และ มัทส์โมโตะ คิโยชิ จำกัด 🗸 |  |  |
| ี่บันทึกข้อมูล ออก               |                                        |  |  |
|                                  |                                        |  |  |
|                                  |                                        |  |  |

10.3 เมื่อบันทึกข้อมูลแล้วสามารถติดตามการส่งเงินอายัดได้โดยคลิกที่ปุ่มแสดงรายการที่ส่งแล้ว

| รายละเอียดการนำเข้าข้อมูลการส่งเงินอายัด |                                               |  |
|------------------------------------------|-----------------------------------------------|--|
| เอกสารรายละเอียการส่งเงิน <b>(.csv)</b>  | เลือกข้อมูล (SV) เรียกดู ใม่มีไฟล์ที่ถูกเลือก |  |
| หลักฐานการส่งเงิน                        | เลือกข้อมูล เรียกดู ใม่มีใฟล์ที่ถูกเลือก      |  |
| บันทึกข้อมูล ออก                         |                                               |  |

#### 10.4 รายละเอียดสถานะข้อมูลที่ดำเนินการแล้ว สามารถพิมพ์ใบเสร็จรับเงินได้

| ชื่อผู้รับศาสั่งที่ส่งเงินอายัด         | เอกสารรายละเอียการส่งเงิน | หลักฐานการส่งเงิน       | วันที่โอน<br>เงิน | สานวนเงิน  | วันที่ส่งเอกสาร       | สถานะ                             |                    |
|-----------------------------------------|---------------------------|-------------------------|-------------------|------------|-----------------------|-----------------------------------|--------------------|
| บริษัท เซ็นทรัล ฟู้ด รีเทล จำกัด        | type1 2112561121608.csv   | type2 2112561121608.pdf | 2/11/2561         | 775,694.08 | 2/11/2561<br>12:21:43 | ตำเนินการ<br>แล้ว                 | หิมพไบเสร็จรับเงิน |
| เซ็นทรัล และ มัทส์โมโตะ คิโยชิ<br>จำกัด | type1 2112561121534.csv   | type2 2112561121534.pdf | 2/11/2561         | 5,773.00   | 2/11/2561<br>12:21:14 | ิตำเน <mark>็นกว</mark> ั<br>แล้ว | พใบเสร็จรับเงิน    |

### 10.5 รายละเอียดสถานะข้อมูลที่ยังไม่ดำเนินการ

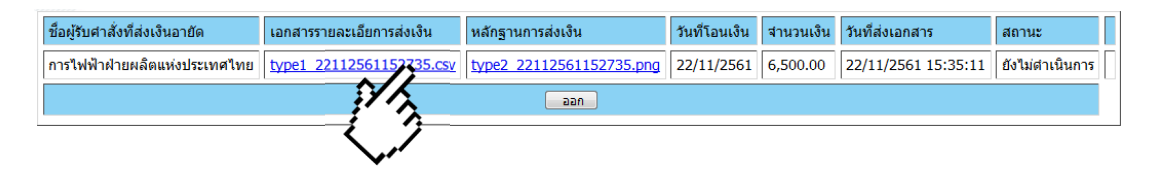

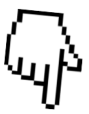

# ใบสำคัญรับเงินการอายัดโดยระบบอิเล็กทรอนิกส์

ที่ <u>กองบริหารการคลัง กรมบังคับคดี</u>

วันที่ <u>05 พฤศจิกายน 2561</u>

ข้าพเจ้า <u>กองบริหารการคลัง กรมบังคับคด</u>ี

ที่อยู่ <u>189/1 ถนนบางขุนนนท์ แขวงบางขุนนนท์ เขตบางกอกน้อย กรุงเทพมหานคร</u>

ได้รับเงินจาก <u>บริษัท เช็นทรัล ฟู๊ด รีเทล จำกัด</u>

ด้งรายการต่อไปนี้

| รายการ                                                                                                    | จำนวนเงิน(บาท) |
|----------------------------------------------------------------------------------------------------|----------------|
| การรับเงินอายัดโดยระบบอิเล็กทรอนิกส์ เมื่อวันที่ 02 พฤศจิกายน 2561<br>โดยโอนเงินผ่านบัญชีธนาคารกรุงไทย จำกัด(มหาชน) สาขาบางขุนนนท์<br>ประเภทเงินฝากกระแสรายวัน หมายเลขบัญชี 058-6-01993-6 | 775,694.08     |
| (เจ็ดแสนเจ็ดหมื่นห้าพันหกร้อยเก้าสืบสี่บาทแปดสตางค์)                                                                                                    | 775,694.08     |

#### ลงชื่อ <u>กองบริหารการคลัง กรมบังคับคดี</u> ผู้รับเงิน

#### ( <u>กองบริหารการคลัง กรมบังคับคดี</u>)